## Peridos

# Handleiding Beheer Zorginstelling

Plaats:UtrechtDatum:08-03-2017Auteur:Landelijk functioneel beheer PeridosVersie:1.1

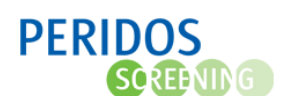

### 1. Inleiding

Deze handleiding beschrijft de functionaliteit van Peridos die door een zorginstellingbeheerder gebruikt zal worden:

- Hoofdstuk 2 Gegevens van de zorginstelling;
- Hoofdstuk 3 Zorgverleners binnen de zorginstelling;
- Hoofdstuk 4 Gegevens van de zorgverleners.

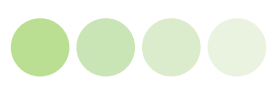

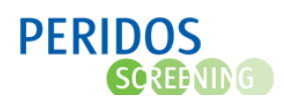

#### 2. Gegevens van de zorginstelling

De praktijkbeheerder is verantwoordelijk voor de juistheid en volledigheid van de gegevens van de eigen zorginstelling. Deze gegevens zijn te vinden onder het tabblad Beheer op menu-item Zorginstellingen – Zorginstellingsgegevens.

| Behee Zorgverlening Gegevens                          | Rapportage                                                                                                    |                                                                                                    |                                                                        |                                                                                                    |                                |
|-------------------------------------------------------|----------------------------------------------------------------------------------------------------|----------------------------------------------------------------------------------------------------|------------------------------------------------------------------------|----------------------------------------------------------------------------------------------------|--------------------------------|
|                                                       |                                                                                                    | linggegevens                                                                                                    |                                                                        |                                                                                                    |                                |
| Zorginstellinggegevens<br>Zorgverleners<br>Contracten | Naam zorginstelling<br>Adres<br>Postcode, plaats                                                                                                    | De Nieuwe Spruyt<br>Dorpstraat 2<br>1234 AB Dinkel                                                               | Regio<br>Contract code<br>Soort zorginstelling                         | SPS Regio Utrecht er<br>Echopraktijk, Verlosk                                                                           | n omstreken<br>undigenpraktijk |
| Dependances<br>Applicaties<br>Bestanden               | Naam zorginstelling<br>Straat<br>Huisnummer / -toevoeging<br>Postocode<br>Plaats<br>Poatusanummer<br>Poatusanummer<br>Poatocode postbus<br>Plaats postbus<br>Laboratorium labaanvraag<br>Laboratorium labaanvraag NIPT<br>Notificatie frequentie | De Nieuwe Spruyt Dorpstraat 2 1234 AB Dinkel 44 9933 YZ Dinkel RtVM-IDS regio Utrecht * EMC v Een keer per deg v | Tele<br>Tele<br>Fax<br>AGE<br>URA<br>LVR<br>HI7v<br>Reg<br>Ger<br>Sooi | foonnummer 1<br>foonnummer 2<br>nummer<br>Leode<br>-nummer<br>3 OID root<br>Io<br>Lachtigde contracten<br>rt instelling |                                |
|                                                       | E-mailadres algemeen<br>E-mailadres labworkflow<br>combinatietest<br>E-mailadres labworkflow NIPT<br>Website<br>Opmerking                                                                                                    | info@denieuwespruyt.nl<br>i reutelingsperger@erasmus<br>i reutelingsperger@erasmus                               | nc.nl<br>nc.nl                                                         |                                                                                                    | 2 Veroskundigenpraktijk        |

Figuur 1 – Beheer van de zorginstellinggegevens

Van de zorginstelling is een aantal gegevens vast te leggen:

- Adresgegevens (bezoekadres en indien van toepassing postbus (leeg laten als deze niet aanwezig is));
- Soort instelling: echopraktijk, huisarts, verloskundigenpraktijk en/of ziekenhuis;
- Contactgegevens instelling: telefoonnummer, faxnummer, e-mailadres, website;
- Contactgegevens laboratorium: lab CT, lab NIPT, e-mailadres lab CT, e-mailadres lab NIPT;
- Unieke codes: AGB-code, URA-nummer en/of LVR-nummer (minimaal één van deze codes moet verplicht worden ingevoerd);
- HI7v3 OID root;
- Regio;
- Gemachtigde contracten. Dit is de medewerker binnen de praktijk die het (gewijzigde) contract van de zorginstelling met het regionale centrum mag ondertekenen, door dit te accorderen bij inloggen in Peridos;
- Overige opmerkingen.

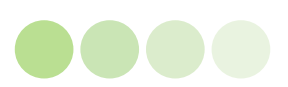

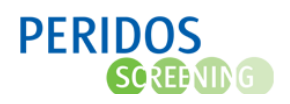

Om wijzigingen op te slaan, klikt de praktijkbeheerder op de knop 'Opslaan' onder aan het scherm. Peridos voert een controle uit op invulling van verplichte velden (de velden met een \*) en op de inhoud van de velden. Wil de praktijkbeheerder de wijzigingen niet opslaan, dan kan de knop 'Annuleren' gebruikt worden.

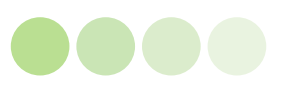

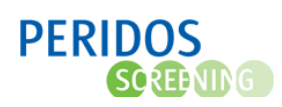

#### 3.Zorgverleners binnen de zorginstelling

De praktijkbeheerder heeft inzage in de zorgverleners die binnen de praktijk werkzaam zijn en welke werkzaamheden op het terrein van de prenatale screening de medewerkers verrichten binnen de betreffende praktijk. Deze gegevens zijn te vinden onder het tabblad Beheer op menuitem Zorginstellingen – Zorgverleners. De werkzaamheden zijn vertaald in rollen die de zorgverleners bepaalde rechten in Peridos verlenen

| PERIDOS<br>Status      |          |                        |                           |                           |                   |                                                 | E.A.J. Berensch  | not (RIVI | ∕I: RIVM | ) <u>Uitloqq</u>                                                                                                    |  |
|------------------------|----------|------------------------|---------------------------|---------------------------|-------------------|-------------------------------------------------|------------------|-----------|----------|----------------------------------------------------------------------------------------------------|--|
| Beheen Zorgverlening   | Gegevens | Rapportage             | Labaanvragen              |                           |                   |                                                 |                  |           |          |                                                                                                    |  |
| Zorgverleners          |          | 🗧 📫 Zorginstellingen - | Zorgverleners             |                           |                   |                                                 |                  |           |          |                                                                                                    |  |
| - Zorginstellingen     |          | Zorgverleners          |                           |                           |                   |                                                 |                  |           |          |                                                                                                    |  |
| Zorginstelling zoeken  |          | Naam zorginstelling    | Verloskundigen Maat       | schan in den Bolle Buik   | Regio             | SPS 7                                           | udwest Nederland |           |          |                                                                                                    |  |
| Zorginstellinggegevens |          | Adres Minervaplein 2 c |                           |                           | Contract code     | Contract code C.03.495.0710.1209 (ZI-C25.70.07) |                  |           |          |                                                                                                    |  |
| Zorgverleners          |          | Postcoue, plaats       | 3034 SK Koterdam          |                           | Soon zorginstenin | g venus                                         | unugenpraktijk   |           |          |                                                                                                    |  |
| Contracten             | 9        |                        |                           |                           |                   |                                                 |                  |           |          | Ē                                                                                                    |  |
| Dependances            |          | Naam                   |                           | Rollen                    |                   | Begindatum                                      | Einddatum        |           |          | × .                                                                                                    |  |
| Applicaties            |          | Biemans, M.E.          | Waarnemend Counselor      | <u> </u>                  |                   | 01-09-2015                                      |                  | *         | &        | <b>~</b>                                                                                                    |  |
| Destendes              |          | Gooijer, F.V.M. de     | Counselor                 |                           |                   | 22-09-2010                                      |                  | *         | &        | <ul> <li>Image: A second second s</li></ul> |  |
| Destanuen              |          | Laarman, J.            | Counselor, Zorginstelling | beheerder, Contactpersoon |                   | 01-01-2009                                      |                  | ×         | &        | <b>~</b>                                                                                                    |  |
| Requestercode          |          | Lesuis, L.C.           | uis, L.C. Counselor       |                           |                   | 01-07-2013                                      |                  | *         |          | ~                                                                                                    |  |

Figuur 2– Locatie voor het inzien van de rollen van zorgverleners binnen de praktijk

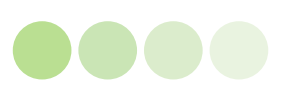

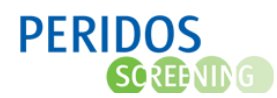

Het scherm bevat het overzicht van iedere zorgverlener binnen deze praktijk. Per zorgverlener is zichtbaar:

Naam van de zorgverlener; Rollen die de zorgverlener binnen de zorginstelling heeft; Begindatum (datum in dienst) en Einddatum (datum uit dienst).

- De praktijkbeheerder kan met deze knop de combinatie zorgverlener/ zorginstelling verwijderen;
- De praktijkbeheerder kan snel navigeren naar de zorgverlenersgegevens van deze zorgverlener;
- In actieve dienst of niet. Dit geeft aan dat de zorgverlener actief is binnen de praktijk;
- **(**) Indien de zorgverlener niet meer actief is binnen deze praktijk, dan wordt dit getoond met dit stopteken.

Standaard zijn alleen de actieve zorgverleners zichtbaar in dit getoonde lijstje.
Door éénmaal klikken op het ✓ in de kolomheader worden de zorgverleners zichtbaar die niet meer aangesloten zijn bij deze zorginstelling. De header verandert dan in 
Om zowel de actieve- als niet-actieve zorgverleners zichtbaar te maken klik je nogmaals op de header. Het volgende icoon verschijnt dan.

Ook waarnemers dienen in dit overzicht opgenomen te worden.

De praktijkbeheerder kan deze gegevens alleen inzien, maar niet wijzigen. Indien één van de volgende situaties aan de orde is, dienen deze aan het regionale centrum te worden doorgegeven.

- Verandering in de werkzaamheden (rollen) of datum uitdiensttreding van zorgverleners die vermeld staan;
- Ontbreken van zorgverleners die reeds beschikken over één of meer relevante kwaliteitsovereenkomsten;
- Ontbreken van zorgverleners die nog niet reeds beschikken over één of meer relevante kwaliteitsovereenkomsten.

Indien een zorgverlener geen relevante kwaliteitsovereenkomst(en) heeft, dient hij deze aan te vragen via de website van het regionaal centrum.

De meest recente informatie rondom het aanvragen van kwaliteitsovereenkomsten is te vinden op de website van Peridos: <u>http://www.peridos.nl/aanmelden/</u>

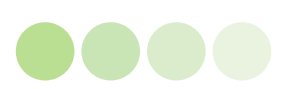

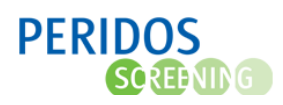

#### 4. Gegevens van de zorgverleners

De praktijkbeheerder is verantwoordelijk voor de gegevens van de zorgverleners binnen zijn praktijk. Ook de zorgverlener zelf heeft toegang tot deze gegevens en kan deze beheren. Deze gegevens zijn te vinden onder het tabblad Beheer op menu-item Zorgverleners – Zorgverlenergegevens.

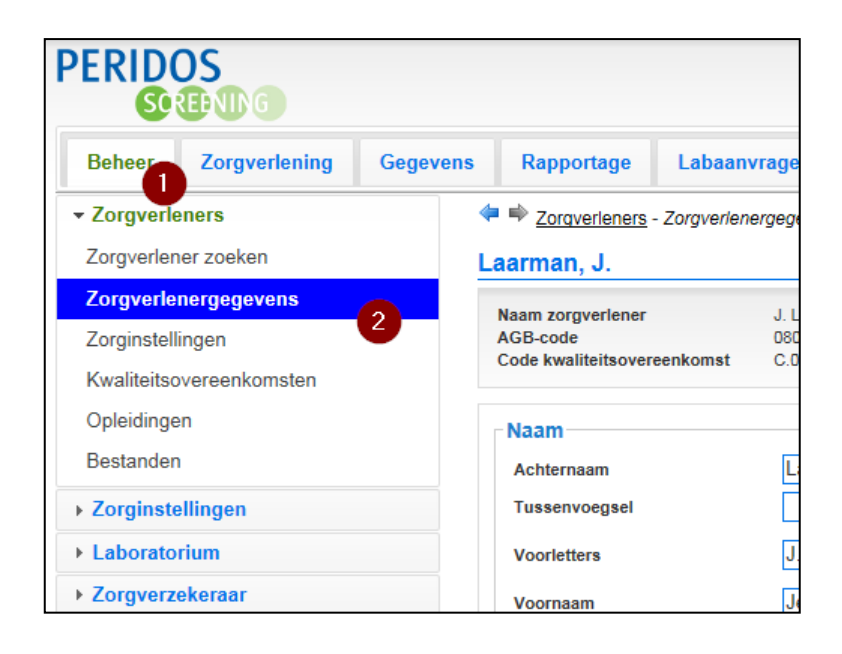

Figuur 3 – Locatie voor het beheren van de zorgverlenergegevens

Van de zorgverlener is een aantal gegevens vast te leggen:

- Naam;
- Adres (privé);
- Contactgegevens: telefoonnummers, e-mailadressen (het liefst persoonlijk en uniek per zorgverlener);
- Unieke codes: AGB-code, BIG-nummer en/of LVR-nummer (minimaal één van deze codes moet verplicht worden ingevoerd);
- Wachtwoord (zelf te wijzigen door de zorgverlener);
- Gegevens UZI-pas (indien van toepassing);
- Overige opmerkingen.

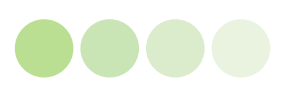

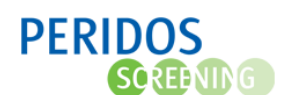

Om wijzigingen op te slaan, klikt de praktijkbeheerder op de knop 'Opslaan' onder aan het scherm. Peridos voert een controle uit op invulling van verplichte velden (de velden met een \* en twee maal het wachtwoord (bij de eerste keer dat de zorgverlener opgeslagen wordt) en op de controle van de inhoud van de velden. Wil de praktijkbeheerder de wijzigingen niet opslaan, dan kan de knop 'Annuleren' gebruikt worden

U kunt nu zelf uw wachtwoord kiezen. Deze moet bestaan uit de volgende kenmerken:

- Minimaal 8 karakters;
- Minimaal 1 hoofdletter;
- Minimaal 1 cijfer.

Het wachtwoord dient u twee maal in te voeren, om fouten bij invoer te voorkomen.

|                         | OS<br>ADMG                  |          |                                        |                             |                                |                      | E.A.J. Berenschot (RIVM: RIVM) Uitloggen |
|-------------------------|-----------------------------|----------|----------------------------------------|-----------------------------|--------------------------------|----------------------|------------------------------------------|
| Beheer                  | Zorgverlening               | Gegevens | Rapportage                             | Labaanvragen                | Vragenlijsten                  |                      |                                          |
| - Zorgver               | leners                      |          | Zorgverleners -                        | Zorgverlenergegeven         | s                              |                      | iii 12                                   |
| Zorgverle               | ener zoeken                 |          | Testzorgverlene                        | er,                         |                                |                      |                                          |
| Zorgverl                | energegevens                |          | Noom zorguoriopor                      | Tostror                     | worldonar                      | Noom torginatelling  | Testarsistelling                         |
| Zorginste<br>Kwaliteits | ellingen<br>sovereenkomsten |          | AGB-code<br>Code kwaliteitsovere       | 0800111<br>cenkomst S.02.10 | 1<br>06.0079                   | naan zorginstening   | rescorgansening                          |
| Opleiding               | jen                         |          | Naam                                   |                             |                                |                      |                                          |
| Bestande                | en                          |          | Achternaam                             | Testz                       | orgverlener                    |                      | *                                        |
| Zorgins                 | tellingen                   |          | Tussenvoegsel                          |                             |                                | Aanhef               | Kies er een v                            |
| Laborat                 | orium                       |          | Voorletters                            |                             |                                | Titel                | Maak een keuze                           |
| Zorgver                 | zekeraar                    |          | Voornaam                               |                             |                                | Eunctie              | Made on Koune                            |
| Regios                  |                             |          |                                        |                             |                                | _                    | - Midak Coll Kouze -                     |
| ▶ RIVM                  |                             |          | Adresgegevens                          | ·                           |                                | _                    |                                          |
| Rollen 8                | k rechten                   |          | Straat                                 |                             |                                | Plaats               |                                          |
| Overeer                 | nkomsten                    |          | Huisnummer / toe                       | voeging                     |                                | Land                 | - Maak een keuze -                       |
| Rapport                 | tage Configuratie           |          | Postcode                               |                             |                                |                      |                                          |
| Cache s                 | tatistics                   |          | Uw adres wordt get                     | ruikt voor de communic      | atie met het regionaal         | centrum              |                                          |
| ► Configu               | ratie                       |          | Contactgegeve                          | ns                          |                                |                      |                                          |
| Adresgr                 | oepen                       |          | Telefoonnummer                         | verk                        |                                | Telefoonnummer privé |                                          |
| Stamtab                 | pellen                      |          | Telefoonnummer e                       | extra                       |                                |                      |                                          |
| Berichte                | en                          |          | E-mailadres werk                       | algemeen                    | -1                             |                      |                                          |
| Loginfo                 | rmatie                      |          | E-mailadres perso                      | oniijk D@a.                 | rill<br>municatie met het regi | nnsel centrum        |                                          |
| Import                  |                             |          | ow c-maildares wor                     | at georaint voor de com     | numente net net regi           |                      |                                          |
| Cliënt                  |                             |          | Codes                                  | _                           |                                |                      |                                          |
|                         |                             |          | Medewerker is zor<br>Kwaliteitsovereen | gverlener 🗹<br>komst 🗹      |                                |                      |                                          |
|                         |                             |          | accorderen                             | 0000                        | 1111                           |                      |                                          |
|                         |                             |          | AGB-code                               | 0800                        |                                | BIG-nummer           |                                          |
|                         |                             |          | FMF-code                               |                             |                                |                      |                                          |
|                         |                             |          | Aanmoldacaar                           |                             |                                |                      |                                          |
|                         |                             |          | Gebruikersnaam                         | toetz                       |                                | * Wachtwoord         |                                          |
|                         |                             |          | Blokkeer account                       |                             |                                | Wachtwoord controle  |                                          |
|                         |                             |          | DIORROFT BCCOUIIL                      |                             |                                |                      | L                                        |
|                         |                             |          |                                        |                             |                                |                      | ~                                        |

Figuur 4 – Beheer van de zorgverlenergegevens

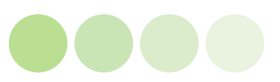

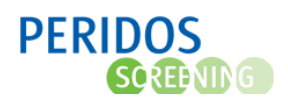

### 5. Inhoudsopgave

#### Inhoud

| 1. | Inleiding                              | 2 |
|----|----------------------------------------|---|
| 2. | Gegevens van de zorginstelling         | 3 |
| 3. | Zorgverleners binnen de zorginstelling | 5 |
| 4. | Gegevens van de zorgverleners          | 7 |
| 5. | Inhoudsopgave                          | 9 |

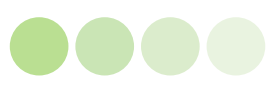